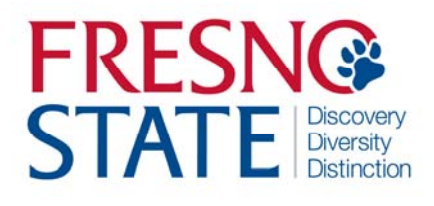

MONITOR, EDIT & APPROVE STUDENT TIME – AG OPS Timekeeper

## Overview

This business process guide provides department Timekeepers and Managers step-by-step instruction on use of MyFRESNOSTATE to view, edit, and approve student employee time.

Student employees are to enter their time worked at the end of each business day. As department Timekeeper, you must approve student assistant time regularly (daily or weekly) via PeopleSoft Reported Time. You will also be responsible for updating and/or changing chartfields, updating and/or changing "reports to", and running the monthly Department Paysheet report to verify hours paid by specific chartfields.

# Table of Contents

| Approve Reported Time       | 2  |
|-----------------------------|----|
| Add, Delete, or Change Time | 5  |
| Department Pay Sheet Report | .6 |

# **APPROVE TIME (Timekeeper)**

This section shows how to enter time worked.

| The myFRESNOSTATE homepage displays.                                                           | https://my.fresnostate.edu/psp/mfs/EMPLOYEE/EMPL/h/?tab=PAPP_GUEST MYFRESN@STATE                                                                                                    |
|------------------------------------------------------------------------------------------------|----------------------------------------------------------------------------------------------------|
| 1. Go to MyFRESNOSTATE<br>( <u>http://my.fresnostate.edu/).</u>                                | Favorites Main Menu                                                                                                    |
| 2. Click the MyFRESNO<br>STATE SIGN IN<br>button.                                              | Sign on         Sign In         New User? Get an account now!         Need Help? Click here for My Help         My Menu         D Future Students & Alumni         > Apply for Admission         D Class Schedule         - Continuing & Global Ed Courses         - View University Catalog         Campus Links         Campus Calendars         Campus Maps                                                                                                    |
| The Oracle PeopleSoft<br>Enterprise Sign In page<br>displays.<br>3. Enter your Fresno State ID | FRESN@STATE         Discovery. Diversity. Distinction.         Go         QUICK LINKS •         Campus Login Services                                                                                                    |
| <ul><li>and Password.</li><li>4. Click the "Sign In"<br/>button.</li></ul>                     | IMPORTANT SECURITY NOTIFICATION<br>Fresno State will never ask you to confirm or verify your email account by providing your password via email. Do Not Respond To Requests that ask you to<br>reply to an email or to click on a link to non-campus affiliated Web sites to confirm or verify your account by providing your password. These requests are<br>called phishing scams. Do Not Respond To Requests even if they appear to come from an email address ending with "sufferson.edu" or fresnostate.edu. If you<br>think you have provided your password or other personal information in response to a phishing scam, contact the Help Desk immediately at 278-7000 for<br>staffaculty and 278-5000 for students.                                                                                                    |
| Note: If you have difficulty<br>logging in, contact the Help<br>Desk at 278-5000               | Username:       Password:         Password:       (I forgot my password)         Login       Login         Need an Account?       State email account now to gain access to email, calendaring, My Fresno State, Blackboard, free campus Wi-Fi access, and services only available to employees. Once you have your employee account, you can optionally sign up for a Google Apps account here.         Students: Create your Fresno State student account now to gain access to Google Apps, email, your My Fresno State class schedule and registration site, Blackboard online classes, free campus Wi-Fi access, and other services available to Fresno State students. Once you create your account, you'll login to your email at http://googleapps.fresnostate.edu.         You can also set up mobile access to your Google Apps at Fresno State account. |
|                                                                                                | Having Trouble?<br>Get online help with Google Apps and other topics through the Help Center, or call the Help Desk.                                                                                                    |

The Main Menu displays.

 From the Main Menu, click Time Administration > Time and Labor > Review Reported Time.

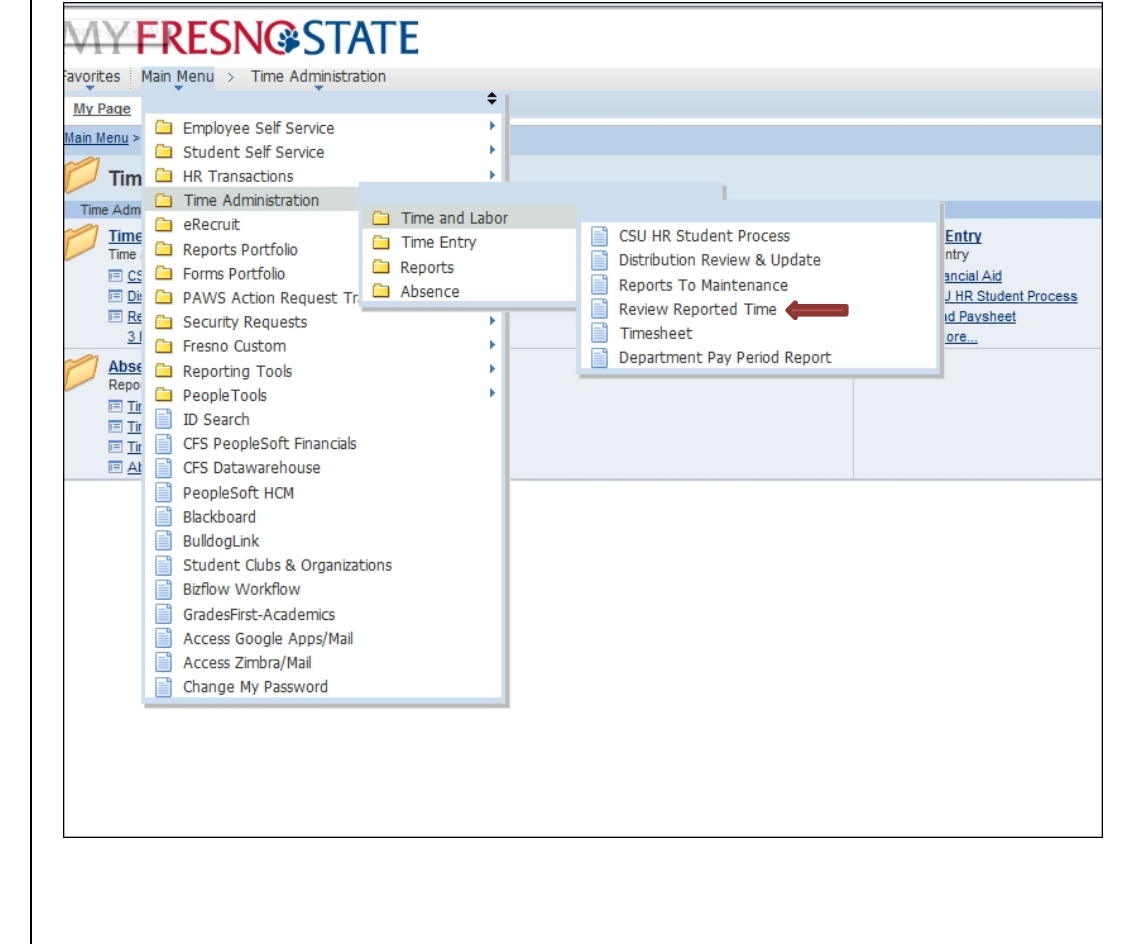

The Timekeeper Review Reported Time will show.

#### MY FRESN@STATE

| Favorites Main Menu > Time Administration                                                                                           |                                                                                    |                                                       |
|----------------------------------------------------------------------------------------------------|------------------------------------------------------------------------------------|-------------------------------------------------------|
| My Page Workflow                                                                                                    |                                                                                    |                                                       |
| Main Menu > Time Administration >                                                                                                   |                                                                                    |                                                       |
| 📁 Time and Labor                                                                                                    |                                                                                    |                                                       |
| Time and Labor.                                                                                                    |                                                                                    |                                                       |
| CSU HR Student Process<br>Search for students, hire students, add concurrent jobs, perform pay rate changes and terminate students. | Distribution Review & Update<br>Distribution Review & Update.                      | E Update reports to for employ                        |
| Beview Reported Time<br>Review reported time and lask details for a day, week, or time period.                                      | Intershed<br>Enter reported time and task details for a day, week, or time period. | Department Pay Period I<br>Department Pay Period Repo |

The Timesheet Summary page will display.

1. Your student employees will default to you by position number. The students working under your enterprise for the time period will display.

**Note:** If your students do not display, please contact Melinda Dresser-Oakes to correct the default for you.

If a detailed review of individual(s) student employee timesheet is necessary, then click on the individual's name, and the following will appear:

 You may approve or deny submitted time by day (see arrows).

Note: Comments may be made for specific transactions (either by student or by Timekeeper). If comments are made, the comment "bubble" on the right will look like this: MY FRESN@STATE

Favorites Main Menu > Time Administration > Time and Labor > Review Reported Time

Approve Reported Time Timesheet Summary Employee Selection Criteria Empl ID Empl Rcd Nbr Last Name Q Business Unit Q Job Code Department Reports To Position Numbe Q Position Numbe 00283856 Q Clear Selection Criteria Save Selection Criteria Get Employees

O View Instructions

View By: All Time Before 

Date: 06/25/2013 

Refresh

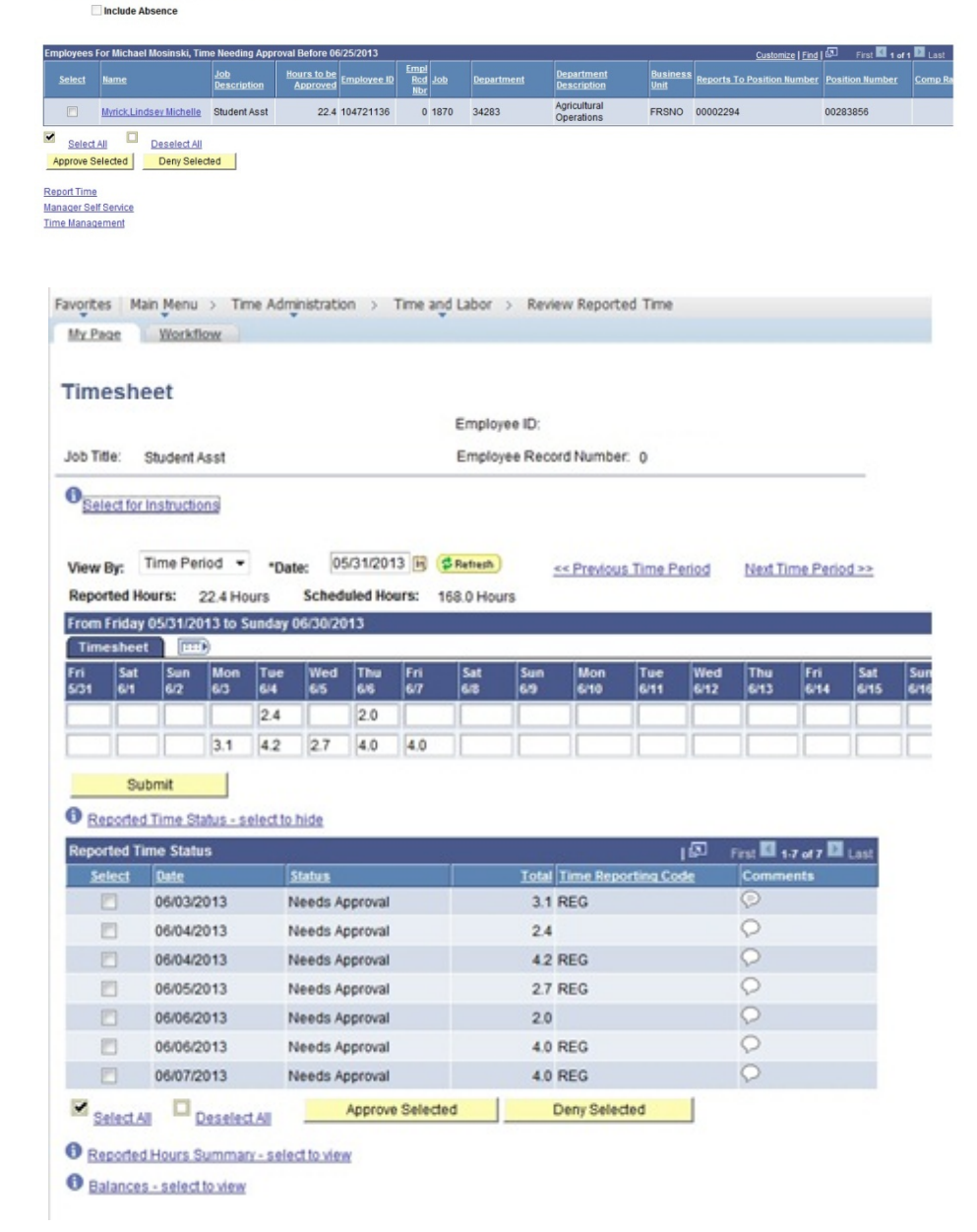

Show Schedule Information

**NOTE**: This example shows the timesheet view to the far right. (View has been split)

| Wed<br>6/26 | Thu<br>6/27 | Fri<br>6/28 | Sat<br>6/29 | Sun<br>6/30 | Total | Time Reporting Code          | Taskgroup  | TL Activity   |   |   |
|-------------|-------------|-------------|-------------|-------------|-------|------------------------------|------------|---------------|---|---|
|             |             |             |             |             | 4.4   | -                            | FR_AGOPS Q | BEEF_PUREBRED | - | + |
|             |             |             |             |             | 18.0  | REG - Regular Hours Worked 🔻 | FR_AGOPS Q | BEEF          | - | + |

2. Once time is approved, you will receive the following confirmation message.

# MY FRESN@STATE

Favorites Main Menu > Time Administration > Time and Labor > Review Reported Time

#### Timesheet

#### **Approve Confirmation**

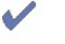

The Approve was successful.

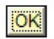

Fresno State Human Resources User Guide Updated 10/01/2013

## ADD, DELETE, OR CHANGE TIME

This section demonstrates how to add, delete, or change the time of your employees after they have submitted their hours. Your student employees do not have access to correct their time entry mistakes after they submit their hours. All corrected time will be available for approval immediately. **Note**: Students will not be allowed to enter over 8 hours worked per day.

Navigate to Timesheet

- Search for and select the employee that needs time correction. Enter the corrected total hours worked that day. Click on the "comments bubble" and add comments regarding the change
- Select REG Regular Hours Worked from the Time Reporting Code dropdown menu.
- 3. Click the "Approve Selected" button.

Note: Hours reported for 11/27, 11/28, and 11/29 need approval.

Click "Approve Selected"

4. Once you have approved changes, you will receive a confirmation notice.

| Job Title:                 | Student Asst                              |                                                      | Employee Record Number: 0                                 |                    |                                                                    |
|----------------------------|-------------------------------------------|------------------------------------------------------|-----------------------------------------------------------|--------------------|--------------------------------------------------------------------|
| Officient                  | for instructions                          |                                                      |                                                           |                    |                                                                    |
| View Dy:<br>Reported       | Time Period<br>Hours: 79.0                | Date: 10/31/2012 B Hours Scheduled Hours:            | (     Chantern) <u>see Previous Time Period</u> 0.0 Hours | Next Time Period x |                                                                    |
| From We                    | deesday 10/31/                            | 2012 to Thursday 11/29/2012                          |                                                           |                    |                                                                    |
| Wed 11<br>1931 11<br>2.0 7 | eet UUEC<br>hu fri Sa<br>Lit 1512 ft<br>0 | t Sun Mon Tue We<br>3 154 155 155 155<br>3.0 8.0 2.0 | d Thu Fri Sat Sun Moo<br>7 1558 1599 1599 1591 157        | 8.0 20             | Thu Fri Sat Sun Mor<br>15/15 15/16 15/17 15/18 15/1<br>7.0 2.0 2.0 |
| 5a                         | e for Later                               | Submit                                               |                                                           |                    |                                                                    |
| Descenter                  | Tema Status                               | - Internation                                        |                                                           |                    |                                                                    |
| Select                     | Date .                                    | Status                                               | Total Time Proorting Code                                 | Comments           | 62                                                                 |
|                            | 10/31/2012                                | Approved                                             | 2.0 REG                                                   | 0                  |                                                                    |
|                            | 11/01/2012                                | Approved                                             | 7.0 REG                                                   | 0                  |                                                                    |
|                            | 11/05/2012                                | Approved                                             | 3.0 REG                                                   | 0                  |                                                                    |
|                            | 11/06/2012                                | Approved                                             | 8.0 REG                                                   | ò                  |                                                                    |
|                            | 11/07/2012                                | Approved                                             | 2.0 REG                                                   | 0                  |                                                                    |
|                            | 11/08/2012                                | Approved                                             | 7.0 REG                                                   | . ←                |                                                                    |
| 0                          | 11/13/2012                                | Approved                                             | 8.0 REG                                                   | Grannat            | 1                                                                  |
|                            | 11/14/2012                                | Approved                                             | 2.0 REG                                                   | Comments           | 1                                                                  |
|                            | 11/15/2012                                | Approved                                             | 7.0 REG                                                   | 0                  |                                                                    |
|                            | 11/19/2012                                | Approved                                             | 3.0 REG                                                   | 0                  |                                                                    |
|                            | 11/20/2012                                | Approved                                             | 8.0 REG                                                   | 0                  |                                                                    |
|                            | 11/21/2012                                | Approved                                             | 2.0 REG                                                   | 0                  |                                                                    |
| 0                          | 11/26/2012                                | Approved                                             | 3.0 REG                                                   | 0                  |                                                                    |
|                            | 11/27/2012                                | Needs Approval                                       | 8.0 REG                                                   | 0                  |                                                                    |
| 1                          | 11/28/2012                                | Needs Approval                                       | 2.0 REG                                                   | 0                  |                                                                    |
| 0                          | 11/29/2012                                | Needs Approval                                       | 7.0 REG                                                   | 0                  |                                                                    |
| R Seles                    | LAI Quan                                  | riect All Approve Sele                               | cted Deny Selected                                        |                    |                                                                    |
|                            |                                           |                                                      |                                                           |                    |                                                                    |

Timesheet

Approve Confirmation

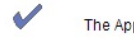

The Approve was successful.

OK

### **Department Pay Period Report:**

The Department Pay Period Report replaces the Department Paysheet Report. This report may be run multiple times per month to monitor which employees have time outstanding that needs to be reviewed and approved. This report will also give work study balances for students under the work study program.

You may sort the report by staff, hourly and student employees

#### To Print the Department Pay Period Report, use the following path:

Time Administration > Time and Labor > Department Pay Period Report